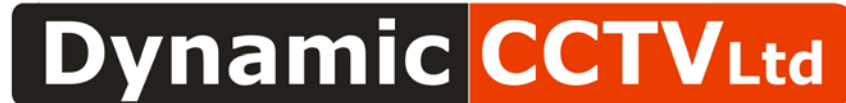

9B/9C Bowes Rd, Riverside Park, Middlesbrough, TS2 1LU Tel : (01642) 220166 / 886020 Fax : (01642) 220165

## How To Setup IE7 To Enable Download of an Unsigned ActiveX Controls

Users may experience inablity to download unsigned activeX control like the EZ player Software.

## Test Sample Setup:

Browser: Internet Explorer 7 (Version: 7.0.6000.16386)

## How to know if this is the right document for you?

• If you see a security warning pop-up window that says "Windows has blocked this software because it can't verify the publisher".

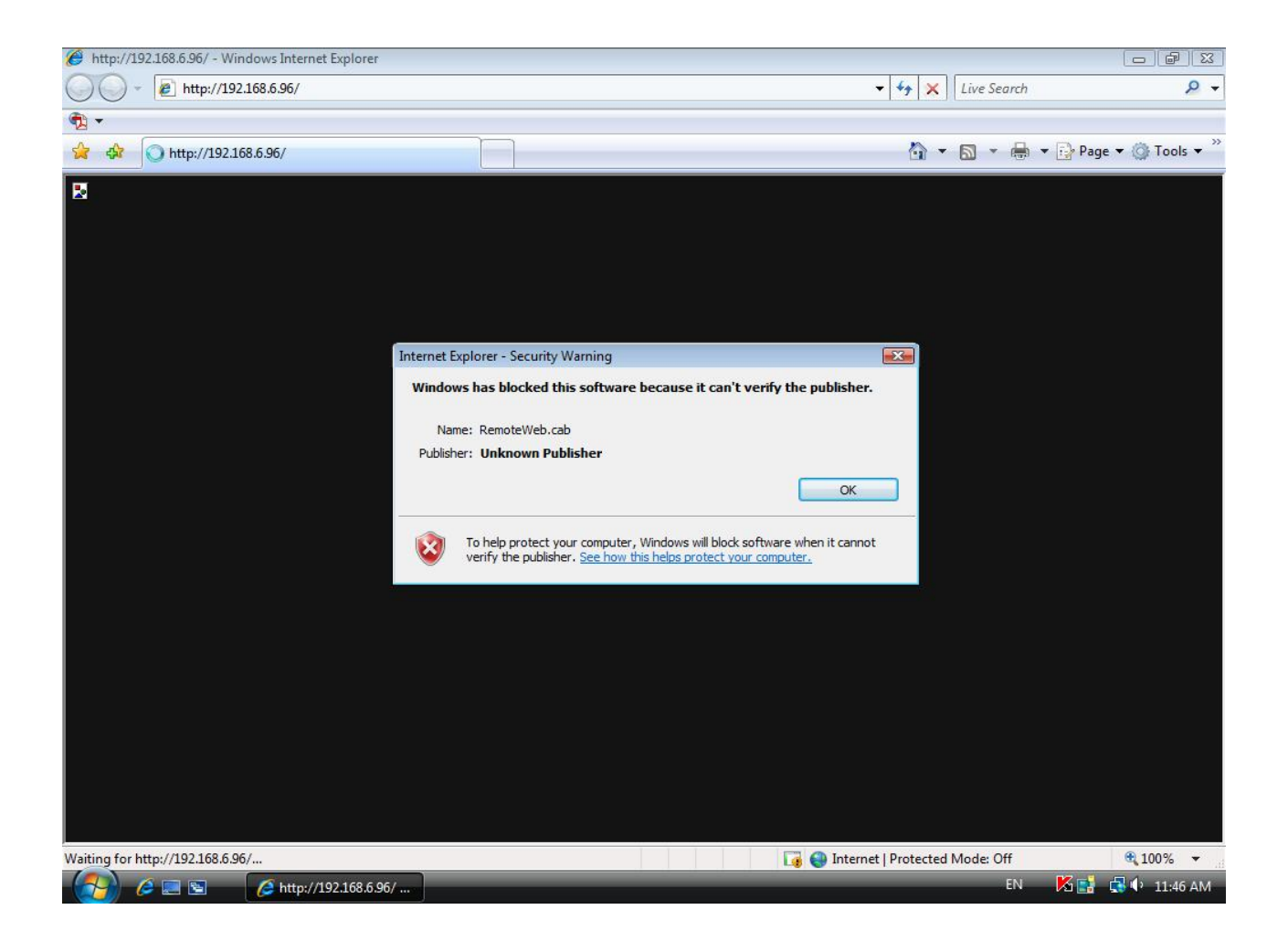

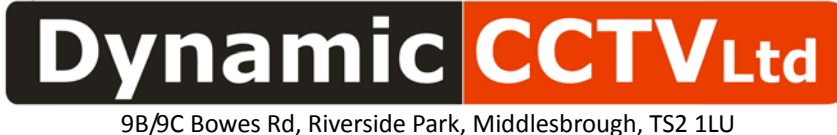

78/9C Bowes Rd, Riverside Park, Middlesbrough, 152 1Lt Tel : (01642) 220166 / 886020 Fax : (01642) 220165

## Procedure To Set IE7 To Enable Download of Unsigned ActiveX:

• Open an IE7 browser window, select on "Tools  $\rightarrow$  Internet Options".

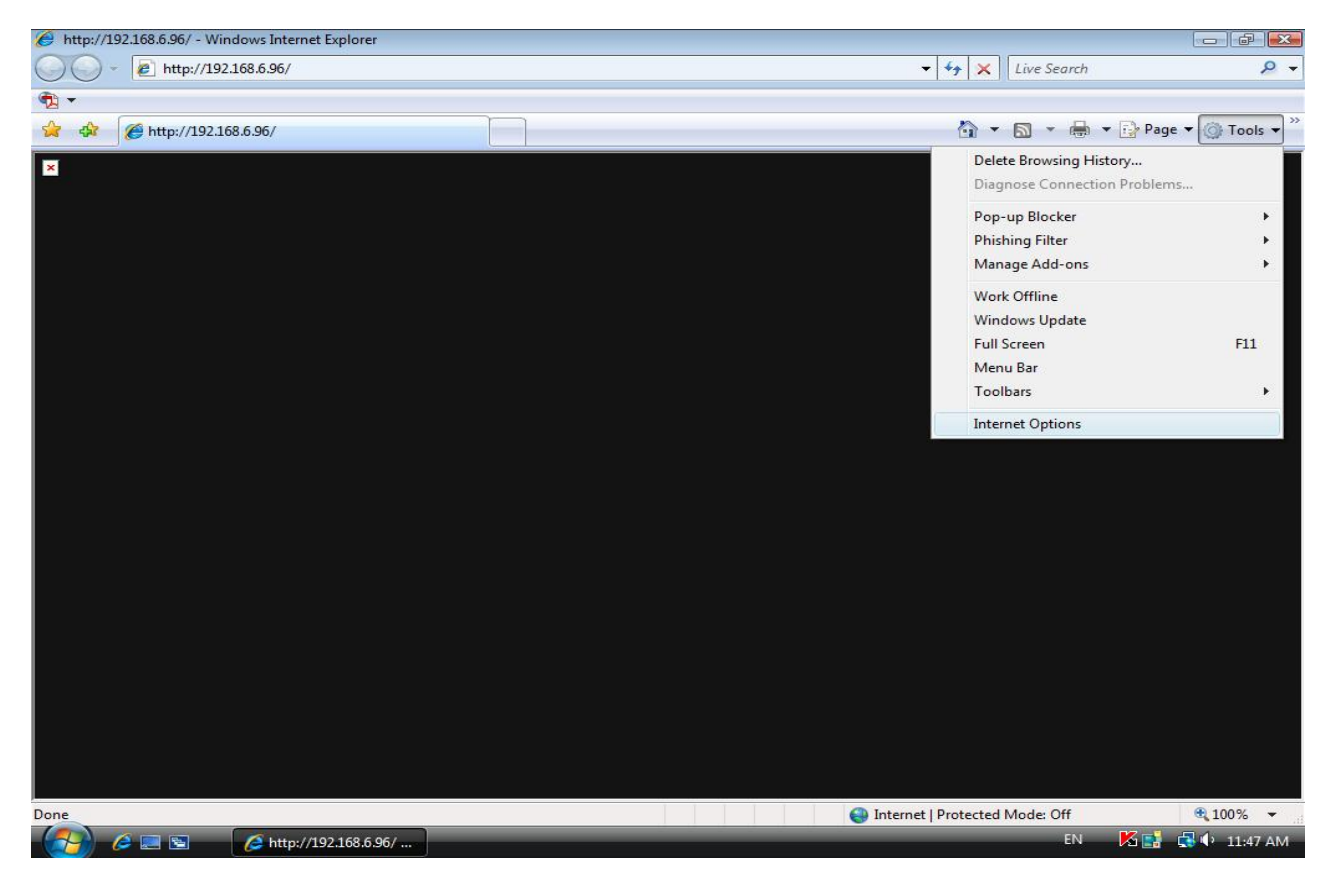

- Click the Security Tab.
- Click the "Trusted sites" button and then click the "Sites" button
- Uncheck Require server verification (https:) for all sites in this zone..
   Type the IP address of the unit in field and click <Add> to add this web site to the zone.

| Tel : (01642) 220166 / 886020                                                                                                    | Fax : (01642) :                       | 220165                            |
|----------------------------------------------------------------------------------------------------|---------------------------------------|-----------------------------------|
| You can add and remove Web s<br>in this zone will use the zone's su<br>A <u>d</u> d this Web site to the zone:<br>http://192.168.7.184 | ites from this zo<br>ecurity settings | one. All Web sites<br><u>A</u> dd |
| Web sites:<br>http://192.168.8.167<br>http://192.168.8.161<br>http://192.168.8.174                                                     |                                       | Remove                            |

- Click <OK> to confirm the setting and close the Trusted sites dialog.
- Select "Internet" zone and then Click "Custom level"

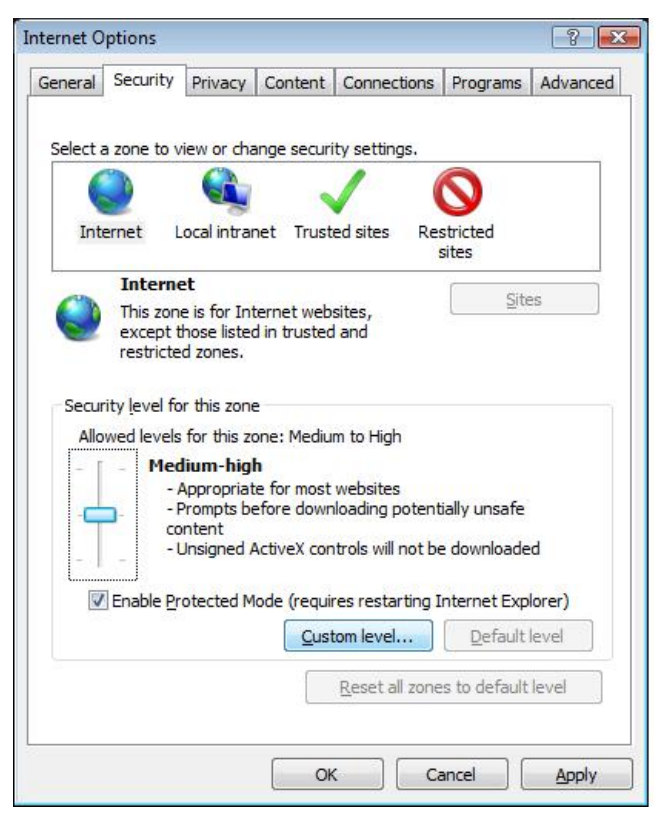

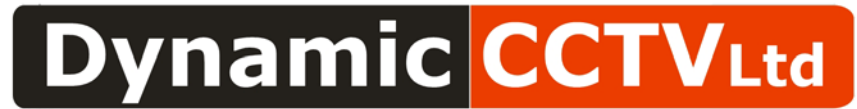

9B/9C Bowes Rd, Riverside Park, Middlesbrough, TS2 1LU Tel : (01642) 220166 / 886020 Fax : (01642) 220165

Search "Download unsigned ActiveX controls" and change selected button to "Prompt"

| Download signed ActiveX controls Disable Enable (not secure) Prompt (recommended) Download unsigned ActiveX controls Disable (recommended) Enable (not secure) Initialize and script ActiveX controls not marked as safe for s Initialize and script ActiveX controls not marked as safe for s Disable (recommended) Enable (not secure) Prompt Run ActiveX controls and plug-ins Administrator approved Nue activeX controls and plug-ins Administrator approved Tieseble Run ActiveX controls and plug-ins Administrator approved Run ActiveX controls and plug-ins Administrator approved Run ActiveX controls and plug-ins Administrator approved Run ActiveX controls and plug-ins Administrator approved Run ActiveX controls and plug-ins Administrator approved Run ActiveX controls and plug-ins Run ActiveX controls and plug-ins Administrator approved Run ActiveX controls and plug-ins Run ActiveX controls and plug-ins Run ActiveX controls Run ActiveX controls and plug-ins Run ActiveX controls <                                                                                                    | 0                                 | ) Enable                                                                                                    |                          |   |
|----------------------------------------------------------------------------------------------------|-----------------------------------|----------------------------------------------------------------------------------------------------|--------------------------|---|
| <ul> <li>Disable</li> <li>Enable (not secure)</li> <li>Prompt (recommended)</li> <li>Download unsigned ActiveX controls</li> <li>Disable (recommended)</li> <li>Enable (not secure)</li> <li>Initialize and script ActiveX controls not marked as safe for s</li> <li>Disable (recommended)</li> <li>Enable (recommended)</li> <li>Enable (recommended)</li> <li>Enable (recommended)</li> <li>Enable (recommended)</li> <li>Enable (not secure)</li> <li>Prompt</li> <li>Run ActiveX controls and plug-ins</li> <li>Administrator approved</li> <li>Dieable</li> <li>Time to the secure</li> <li>Resettor</li> <li>Resettor</li> </ul>                                                                                                    | 🥥 D                               | ownload signed ActiveX controls                                                                                          |                          |   |
| <ul> <li>Enable (not secure)</li> <li>Prompt (recommended)</li> <li>Download unsigned ActiveX controls</li> <li>Disable (recommended)</li> <li>Enable (not secure)</li> <li>Initialize and script ActiveX controls not marked as safe for s</li> <li>Disable (recommended)</li> <li>Enable (recommended)</li> <li>Enable (not secure)</li> <li>Prompt</li> <li>Run ActiveX controls and plug-ins</li> <li>Administrator approved</li> <li>Pricable</li> <li>Initialize and settings</li> <li>et to: Medium-high (default)</li> <li>Reset</li> </ul>                                                                                                    | 0                                 | ) Disable                                                                                                    |                          |   |
| <ul> <li>Prompt (recommended)</li> <li>Download unsigned ActiveX controls</li> <li>Disable (recommended)</li> <li>Enable (not secure)</li> <li>Frompt</li> <li>Initialize and script ActiveX controls not marked as safe for s</li> <li>Disable (recommended)</li> <li>Enable (not secure)</li> <li>Prompt</li> <li>Run ActiveX controls and plug-ins</li> <li>Administrator approved</li> <li>Picable</li> <li>Initialize at the secure intervence intervence interve</li></ul>                                      | 0                                 | Enable (not secure)                                                                                                    |                          |   |
| Download unsigned ActiveX controls Disable (recommended) Enable (not secure) Initialize and script ActiveX controls not marked as safe for si Initialize and script ActiveX controls not marked as safe for si Initialize and script ActiveX controls not marked as safe for si Initialize and script ActiveX controls not marked as safe for si Prompt Run ActiveX controls and plug-ins Administrator approved Initialize after you restart Internet Explorer iet custom settings iet to: Medium-high (default) Reset                                                                                                    |                                   | Prompt (recommended)                                                                                                    |                          |   |
| <ul> <li>Disable (recommended)</li> <li>Enable (not secure)</li> <li>Fromps</li> <li>Initialize and script ActiveX controls not marked as safe for so</li> <li>Disable (recommended)</li> <li>Enable (not secure)</li> <li>Prompt</li> <li>Run ActiveX controls and plug-ins</li> <li>Administrator approved</li> <li>Disable</li> <li>Timesha</li> <li>Administrator approved</li> <li>Disable</li> <li>Resettings</li> <li>Enable (default)</li> <li>Reset</li> </ul>                                                                                                    | <b>e</b>                          | Download unsigned ActiveX controls                                                                                       | 5                        |   |
| <ul> <li>Enable (not secure)</li> <li>Frompt</li> <li>Initialize and script ActiveX controls not marked as safe for s</li> <li>Disable (recommended)</li> <li>Enable (not secure)</li> <li>Prompt</li> <li>Run ActiveX controls and plug-ins</li> <li>Administrator approved</li> <li>Disable</li> <li>TII</li> <li>Takes effect after you restart Internet Explorer</li> <li>et custom settings</li> <li>et to:</li> <li>Medium-high (default)</li> <li>Reset</li> </ul>                                                                                                    | 0                                 | Disable (recommended)                                                                                                    |                          |   |
| Initialize and script ActiveX controls not marked as safe for so Disable (recommended) Enable (not secure) Prompt Run ActiveX controls and plug-ins Administrator approved Disable Till the secure of the secure of the secure                                          | 0                                 | Enable (not secure)                                                                                                    |                          |   |
| Initialize and script ActiveX controls not marked as safe for si Disable (recommended) Enable (not secure) Prompt Run ActiveX controls and plug-ins Administrator approved Disable III Fakes effect after you restart Internet Explorer set custom settings set to: Medium-high (default) Reset Reset                                                                                                    |                                   | erompt                                                                                                    |                          |   |
| Disable (recommended) Enable (not secure) Prompt Run ActiveX controls and plug-ins Administrator approved Disable TIL Till Takes effect after you restart Internet Explorer set custom settings set to: Medium-high (default) Reset                                                                                                    | I I                               | nitialize and script ActiveX controls                                                                                    | not marked as safe for s |   |
| Enable (not secure)     Prompt     Run ActiveX controls and plug-ins     Administrator approved     Discable     III     Administrator approved     III     Administrator approved     III     Administrator     III     Administrator     III     III     |                                   | Disable (recommended)                                                                                                    |                          |   |
| Prompt     Run ActiveX controls and plug-ins     Administrator approved     Disable     III     Administrator approved     III     Administrator approved     III     III     III     III     III     III     III     III     III     III     III     III     III     III     III     III     III     III     III     III     III     IIII     III     III     III     III     III     IIII     III     IIII | 0                                 | Description Enable (not secure)                                                                                          |                          |   |
| Administrator approved  Administrator approved  Administrator approved  Fakes effect after you restart Internet Explorer  aet custom settings aet to: Medium-high (default)  Reset                                                                                                    |                                   | Promot                                                                                                    |                          |   |
| Administration approved     •       Pricable     •       Cakes effect after you restart Internet Explorer       Set custom settings       Set to:     Medium-high (default)                                                                                                    | 0                                 | Un Active V controls and plus ins                                                                                        |                          |   |
|                                                                                                    | R                                 | Run ActiveX controls and plug-ins                                                                                        |                          |   |
| Takes effect after you restart Internet Explorer<br>set custom settings<br>set to: Medium-high (default) <b>v</b> Reset                                                                                                    | R C                               | Run ActiveX controls and plug-ins<br>Administrator approved                                                              |                          | + |
| set custom settings<br>set to: Medium-high (default) <b>•</b> Reset                                                                                                    | ()<br> <br> <br> <br> <br>        | Administrator approved                                                                                                   | •                        | ÷ |
| set custom settings<br>set to: Medium-high (default)                                                                                                    | ₹<br>Takes eff                    | Administrator approved<br>Disable<br>III<br>Fect after you restart Internet Expl                                         | ►                        | + |
| set to: Medium-high (default)                                                                                                    | €                                 | Administrator approved<br>Disable<br>III<br>Fect after you restart Internet Expl                                         | lorer                    | + |
|                                                                                                    | Res eff set custo                 | Administrator approved<br>Administrator approved<br>Disable<br>fect after you restart Internet Expl<br>m settings        | lorer                    | + |
|                                                                                                    | Takes eff<br>set custo<br>set to: | Administrator approved<br>Disable<br>Interfect after you restart Internet Explore<br>m settings<br>Medium-high (default) | lorer<br>▼ Reset         | + |

Click "OK" to save your setting

| http://192.168.6.96/ - Windows Internet Explorer                                                                                                    |                                                    |                                                                                               |                |
|----------------------------------------------------------------------------------------------------|----------------------------------------------------|-----------------------------------------------------------------------------------------------|----------------|
|                                                                                                    |                                                    | ✓ 4 × Live Search                                                                             | <del>ب</del> 9 |
| <ul> <li>••</li> </ul>                                                                                                    |                                                    |                                                                                               |                |
| 😭 🏟 🌈 http://192.168.6.96/                                                                                                    |                                                    | 🐴 👻 🗟 👻 🖶 🗣 Page 🕶 (                                                                          | 👌 Tools 🔻 🦥    |
|                                                                                                    |                                                    |                                                                                               |                |
| ×                                                                                                    |                                                    |                                                                                               |                |
| Inte                                                                                                    | rnet Options                                       | Security Settings - Internet Zone                                                             | 23             |
| Ge                                                                                                    | neral Security Privacy Content Connections Prog    | Setting                                                                                       |                |
|                                                                                                    |                                                    | Dicable                                                                                       |                |
| S S                                                                                                    | select a zone to view or change security settings. | Enable                                                                                        |                |
|                                                                                                    | S 😼 😼 🗸 🛇                                          | <ul> <li>Display video and animation on a webpage that does not i</li> <li>Disable</li> </ul> | use            |
|                                                                                                    | Internet Local intranet Trusted sites Restricte    | © Enable                                                                                      |                |
|                                                                                                    | Siles                                              | Download signed ActiveX controls                                                              |                |
|                                                                                                    | Warning!                                           | ble (not secure)                                                                              |                |
|                                                                                                    | Are you sure you want to change the settin         | gs for this zone? mpt (recommended)                                                           |                |
|                                                                                                    |                                                    | able (recommended)                                                                            |                |
|                                                                                                    | Yes No                                             | able (not secure)                                                                             |                |
|                                                                                                    | Medium-biab                                        | Initialize and script ActiveX controls not marked as safe fo                                  | IT SI          |
|                                                                                                    | - Appropriate for most websites                    | Disable (recommended)     Eable (net secure)                                                  | -              |
|                                                                                                    | Prompts before downloading potentially u content   | <                                                                                             | +              |
|                                                                                                    | - Unsigned ActiveX controls will not be dow        | *Takes effect after you restart Internet Explorer                                             |                |
|                                                                                                    | Enable Protected Mode (requires restarting Intern  | Reset custom settings                                                                         |                |
|                                                                                                    | Custom level                                       | Reset to: Medium-high (default)                                                               | t              |
|                                                                                                    | Reset all zones to o                               |                                                                                               |                |
|                                                                                                    | Encrea torico to e                                 | ОКС                                                                                           | ancel          |
|                                                                                                    |                                                    |                                                                                               |                |
|                                                                                                    | OK Cancel                                          | Apply                                                                                         |                |
|                                                                                                    |                                                    |                                                                                               | ĺ              |
|                                                                                                    |                                                    |                                                                                               |                |
| Done                                                                                                    |                                                    | Internet   Protected Moder Off                                                                | 100%           |
|                                                                                                    |                                                    |                                                                                               | 11.52 AM       |
| A THE ACTION OF A THE ACTION OF ACTION OF A THE ACTION OF ACTION OF ACTION OF ACTION OF ACTION OF ACTION OF ACTION OF ACTION OF ACTION OF ACTION OF ACTION OF ACTION OF ACTION OF ACTION OF ACTION OF ACTION OF ACTION OF ACTION OF ACTION OF ACTION OF ACTION OF ACTION OF AC |                                                    | EN 🔀 📑 🚙 🛛                                                                                    | 2 11:52 AM     |

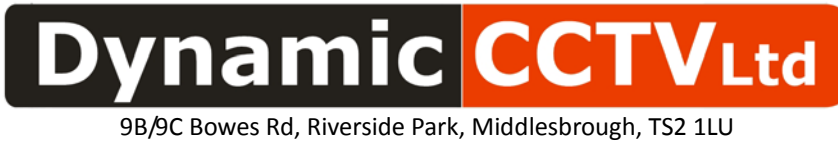

Tel : (01642) 220166 / 886020 Fax : (01642) 220165

• Reconnect remote software and install ActiveX-plug-ins.

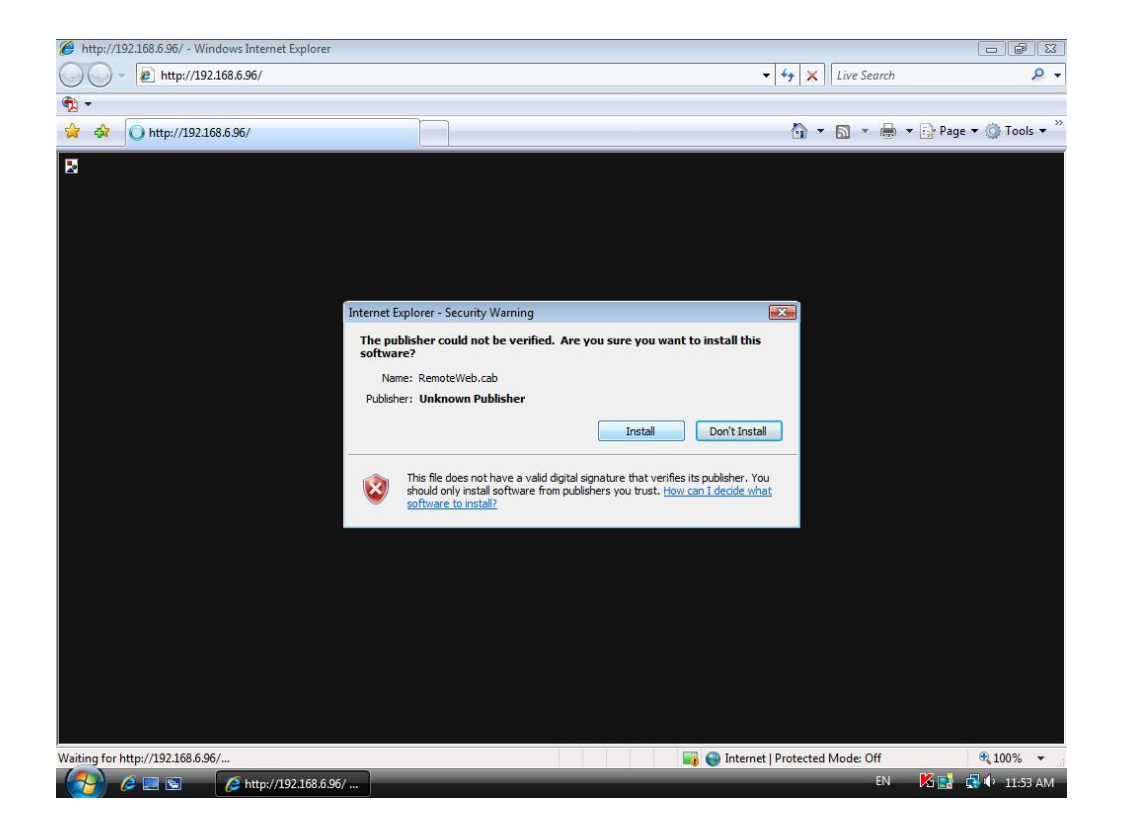